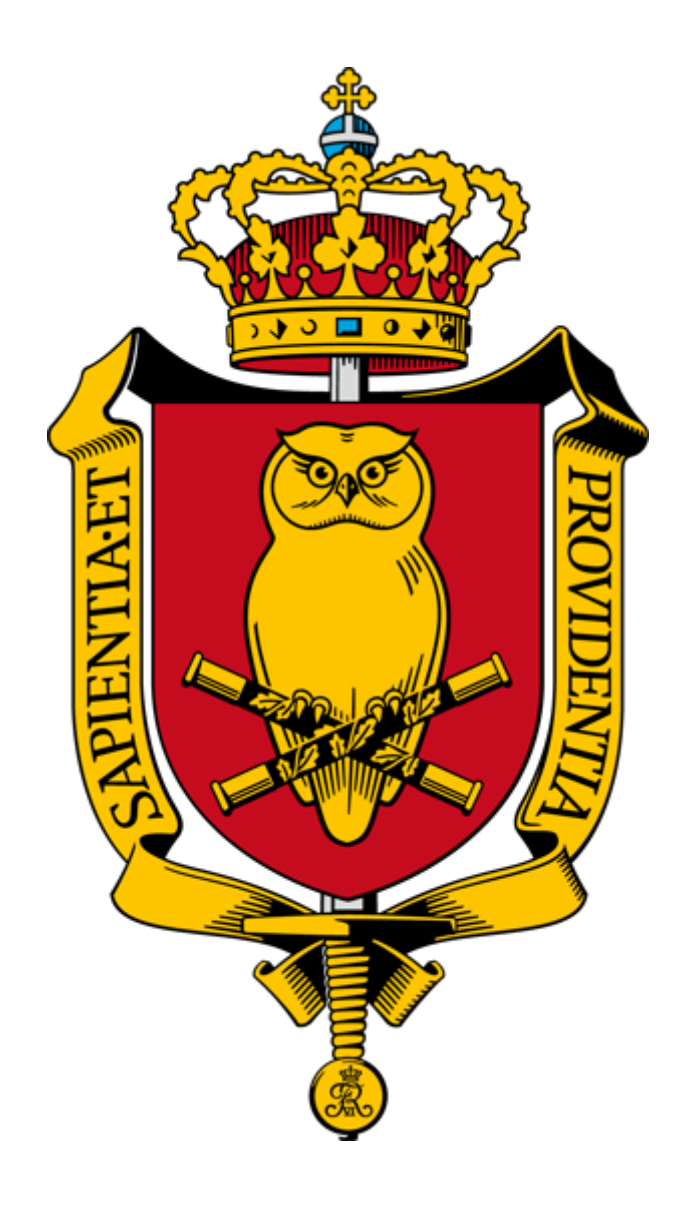

# Forsvarsakademiets Bibliotek

Søgeguide

# Indholdsfortegnelse

| Indl | edning                                     | . 2 |
|------|--------------------------------------------|-----|
| 1.   | Log ind                                    | . 3 |
| Ρ    | roblemer med log ind                       | . 4 |
| 2.   | Søgning i katalogen                        | . 5 |
| 3.   | Søgning efter tidsskrift                   | . 9 |
| 4.   | Søgning i e-ressourcerne: Alfabetisk liste | 10  |
| 5.   | Søgning i e-ressourcerne: E-bøger          | 11  |
| E    | bsco                                       | 11  |
| Afsl | utning                                     | 12  |

# Indledning

Via <u>www.fak.dk/Biblioteket</u> på internettet kan du finde samtlige fysiske materialer og elektroniske ressourcer, som Biblioteket giver dig adgang til.

Uanset om du vil søge i katalogen efter de fysiske materialer eller vil downloade e-bøger eller artikler, skal du altid gå via hjemmesiden.

# 1. Log ind

På hjemmesiden vises linket til Bibliotekskatalogen.

Denne katalog er din adgang til de fysiske og de digitale ressourcer, som Biblioteket giver dig adgang til.

# Figur 1 Katalogen

1. Klik på 'Bibliotekets Katalog'

| FORSVARSAKADEMIET                                                                                                    | Uddannelse | Nyheder<br>Forskning og | Arrangement<br>J udvikling | er Om<br>FELS | os Kontakt<br>Biblioteket | English<br>Q |
|----------------------------------------------------------------------------------------------------|------------|-------------------------|----------------------------|---------------|---------------------------|--------------|
| Ressourcer<br>Forsvarsakademiets Bibliotek består af henholdsvis en fysisk<br>samling og en digital samling. Nedenfor kan du tilgå, soge og<br>bestille fra samlingerne, samt læse mere om hvordan du<br>bruger biblioteket. |            |                         |                            |               |                           |              |
| Alle ressourcer<br>Selvbetjening<br>Bibliotekets Katalog<br>Publikationer                                                                                                    |            |                         |                            |               |                           |              |

2. Du er nu inde i katalogen

#### Figur 2 Katalogen

| (1) FORSVARET | BIBLIOTEXSSOCIARIO E MESSOURCER                                                                                                    | JOURHAL SEARCH                                                                                                    |                   | • | K 1.0 | ind | Menu 🗸 |
|---------------|----------------------------------------------------------------------------------------------------|----------------------------------------------------------------------------------------------------|-------------------|---|-------|-----|--------|
|               | Søg efter hvad som helst                                                                                                    | م                                                                                                    | AVANCERET SØGNING |   |       |     |        |
|               | Velkommen til Forsvarsakademiets Bibliotek<br>Her kan du:<br>– Sage efter beger, tidsskrifter, artikler og online publikationer<br>– Bestile matrisle<br>– Forny dine lån<br>– Se hvad du har bestilt hjem fra andre biblioteker                                                                                                    | Samling<br>Bibliotekets fysiske og elektroniske samling<br>dækker det militærfaglige, krigshistoriske og<br>sikkærhedspolitiske enneemråde.<br>Fandt du ikke hvad du søgte?                                                                                                    |                   |   |       |     |        |
|               | ADGANG - LOGIN<br>For at få adgang til bibliotekets samlinger skal du huske at logge på (everst til<br>højre).<br>Alle ansatte og studerende ved Forsvarsakademiet er automatisk oprettet som<br>bruger. Ved login skal du bruge di 00MAnr. og password. Har du glemt din<br>adgangskode - kontakt PTT.<br>Som ansat i Forsvarsministeriets koncern kan du blive oprettet som bruger her. | Biblioteket har adgang til databaser, som likke er<br>angbære i katalogen. Du kon tilgå databaserne via<br>menupunkte: Ressourcer <sup>2</sup><br>Du kon bestille beger fra andre biblioteker til<br>Forsvaraskademiets Bibliotek eller dit lokale<br>folkebibliotek vat bibliotek.<br>Kontakt Forsvaraskademiet Bibliotek ved bestilling<br>af artikler, der ikke er tilgængelige via bibliotekets<br>ressourcer. |                   |   |       |     |        |

3. Klik på 'Log ind' i øverste højre hjørne

#### Figur 3 Log ind

| Password               | sername | 00379560                |
|------------------------|---------|-------------------------|
|                        | assword |                         |
| Giemt password? Log in |         | Glemt password? Log ind |

- 4. Dit Username er dit MA nummer (husk de to 00'er)
- 5. Dit password er det samme som det du bruger til Moodle, din FAK-mail eller det du har fået tilsendt da du oprettede dig som bruger

#### Problemer med log ind

Kan du ikke logge ind kan det skyldes:

- 1. Husk at anføre de to 00'er foran dit MA nummer
- 2. At du har glemt dit password. Klik på knappen 'Glemt password?'

# 2. Søgning i katalogen

Når du er logget ind kan du downloade og bestille det materiale du leder efter, samt se om materialet er tilgængeligt.

Figur 4 Søgning i katalogen

| (#) FORSVARET |                                                                                                    |                                                                                                    | 🕐 🦸 Papousek, Simon 👻 |
|---------------|----------------------------------------------------------------------------------------------------|----------------------------------------------------------------------------------------------------|-----------------------|
|               | Søg efter hvad som helst                                                                                                    |                                                                                                    |                       |
|               | Velkommen til Forsvarsakademiets Bibliotek<br>Her kan du:<br>• Sage «fler bøger, tidskrifter, artikler og online publikationer<br>• Bestille materiale<br>• Forny dine lån<br>• Se hvad du har bestilt hjem fra andre biblioteker                                                                                                    | Samling<br>Bibliotekets fysiske og elektroniske samling<br>dækker det militærfaglige, krigshistoriske og<br>sikkærhedspolitiske enneområde.<br>Fandt du ikke hvad du søgte?                                                                                                    |                       |
|               | ADGANG - LOGIN<br>For at 68 adgang til bibliotekets samlinger skal du huske at logge på (overst til<br>hojre).<br>Alle ansatte og studerende ved Forsvarsakademiet er automatisk oprettet som<br>bruger. Ved login skal du bruge dit 00MAnr. og password. Har du glernt din<br>adgangskide- konstak HT.<br>Som ansat i Forsvarsministeriets koncern kan du blive oprettet som bruger her. | Biblietket har adgang til databaser, som ikke er<br>sogbare i katalogen. Du kan tilgå databaseme via<br>menupunket E-Ressourcer<br>Du kan bestille bager fra andre biblioteker til<br>Forsvaraskademiste Bibliotek eller di takate<br>folkebibliotek via bibliotek.dk<br>Kontakt Forsvaraskademet Bibliotek ved bestilling<br>af artikker, der er tiggengelige via bibliotekets<br>ressourcer. |                       |

- 1. For at foretage en søgning skal du indtaste det du søger efter i søgefeltet her: 'falklands war'
- 2. Tast 'Enter'

Figur 5 Søgning på 'falklands war'

| (#) FORSVARET | INIK LOTTIKSGADAINAN ERITSGOORGER JOURIAAL SEARCH                                                                                                    |   |     |    |     |                                                                                 |  |  |
|---------------|----------------------------------------------------------------------------------------------------|---|-----|----|-----|---------------------------------------------------------------------------------|--|--|
|               | falklands war                                                                                                    | × | Alt | •  | Q   | AVANCERET SØGNING                                                               |  |  |
|               | 🗌 0 valgt sidg i 735 Resultator 🦧 Gem segningen 💿 Personaliser                                                                                                    |   |     | Л. |     | Afgræns resultat                                                                |  |  |
|               | 1 The Falklands War<br>Parons, Nichael<br>2000<br>at: Tilgengelig på Forsvarsakademiets Biblioteke (B62.91 Par) >                                                                                                    | Ø |     | *  |     | Udvid søgeresultat<br>Sorter efter relevans 🔻<br>Tilgængelighed 🔿               |  |  |
|               | For a second second secon | S | 12  | *  |     | Tilgængelig online<br>Peer reviewed tidsskrifter<br>Open Access<br>På bibliotek |  |  |
|               | Book     Britain and the Falklands War     Freedman, Lawrence     1088     Mt Tilgengelig på Forsvarsakademiets Biblioteke (BB2.0 Fr) >                                                                                                    | Ø |     | *  | *** | Emne 💙<br>Ophav 💙<br>Bibliotek 💙                                                |  |  |
|               | The Falklands War 1982     Anderson, Duncan     2002     alt Tilgangelig på Forsvarsakademiets Bibliotek et Biblioteket (B82.91 And) >                                                                                                    | I |     | *  |     | Afdeling 💙<br>Dokumenttype 💙<br>Samling 🌱                                       |  |  |
| see<br>1<br>v | For a second second secon | Ø |     | *  | ••• | Oprettelsesdato 🗸<br>Tidsskriftstitel 🖌<br>Sprog 🗸                              |  |  |

- 1. Din søgning på 'falklands war' giver over 700 hits. Dvs Biblioteket giver adgang til 700 poster hvor søgetermen indgår
- 2. De tre første poster viser, at bøgerne er tilgængelige (angivet med grønt) og at de derfor er tilgængelige på Biblioteket i bygning 75 på FAK
- 3. Klik nu på post nummer 2

#### Figur 6 Post nummer 2

| The Free and the | noo<br>The Falklands War<br>Boyce, D. George<br>2005<br>能行 Tilgængelig på Forsvarsakademiets Bibliotek Biblioteket (982.91 Bo) > | *  |
|------------------|----------------------------------------------------------------------------------------------------|----|
| ТОР              |                                                                                                    |    |
| SEND TIL         | Send til                                                                                                    |    |
| BESTIL           |                                                                                                    |    |
| DETALJER         | enspurier enspurierris easteid enungte reprinting uusmity mentisminger perinaling.<br>BIBTEX                                     |    |
| VIRTUEL SØGNING  | E-MAIL                                                                                                    |    |
| LINKS            |                                                                                                    |    |
|                  | Bestil                                                                                                    |    |
|                  | BESTIL: Bestil andre udgaver                                                                                                    |    |
|                  | TILBAGE TIL AFDELINGER                                                                                                    |    |
|                  | MATERIALER I AFDELING                                                                                                    |    |
|                  | Forsvarsakademiets Bibliotek<br>Tilgængelig , Biblioteket 982.91 Bo                                                              | ≡≎ |
|                  | Materialer på stedet (0 bestillinger) Ex. 1<br>2 Month Loan Bestil                                                               | ~  |

4. Du kan enten klikke på 'Bestil' i postens højre hjørne. Du vil modtage en mail, når materialet er klar til afhentning på Biblioteket

#### Eller:

#### Figur 7 Post nummer 2

| TOP             |                 |                                                                                                    |
|-----------------|-----------------|----------------------------------------------------------------------------------------------------|
| SEND TIL        |                 |                                                                                                    |
| BESTIL          | Detaljer        |                                                                                                    |
| DETAL IED       | Titel           | The Falklands War                                                                                                    |
| DETALJER        | Ophav           | Boyce, D. George >                                                                                                    |
| VIRTUEL SØGNING | Emne            | Joint operations >                                                                                                    |
| LINKS           |                 | Falklandskrigen 1982 >                                                                                                    |
| LINKS           |                 | Britiske hær >                                                                                                    |
|                 |                 | Britiske flåde >                                                                                                    |
|                 |                 | Royal Air Force (RAF) >                                                                                                    |
|                 |                 | Informations Operationer >                                                                                                    |
|                 | Beskrivelse     | Falklandskrigen 1982 mellem Argentina og Storbritannien var en kort men meget intens krig, der gav genlyd over<br>det meste af verden. I bogen analyseres årsagerne til krigen og krigens forløb samt mediernes behandling af<br>krigen. |
|                 | Serie           | Twentieth-Century Wars >                                                                                                    |
|                 | Udgiver         | Houndmills, Basingstoke, Hampshire : Palgrave Macmillan                                                                                                    |
|                 | Oprettelsesdato | 2005                                                                                                    |
|                 | Format          | XII, 246 s. kort.:kron.:bibl.                                                                                                    |
|                 | Kilde           | Bibliotekskatalog                                                                                                    |
|                 | MMS ID          | 990000594991603741                                                                                                    |
|                 | ID              | ISBN : 0333753968                                                                                                    |

5. Du kan se mere om indholdet ved at scrolle ned og læse en beskrivelse af indholdet

Figur 8 – Artikler

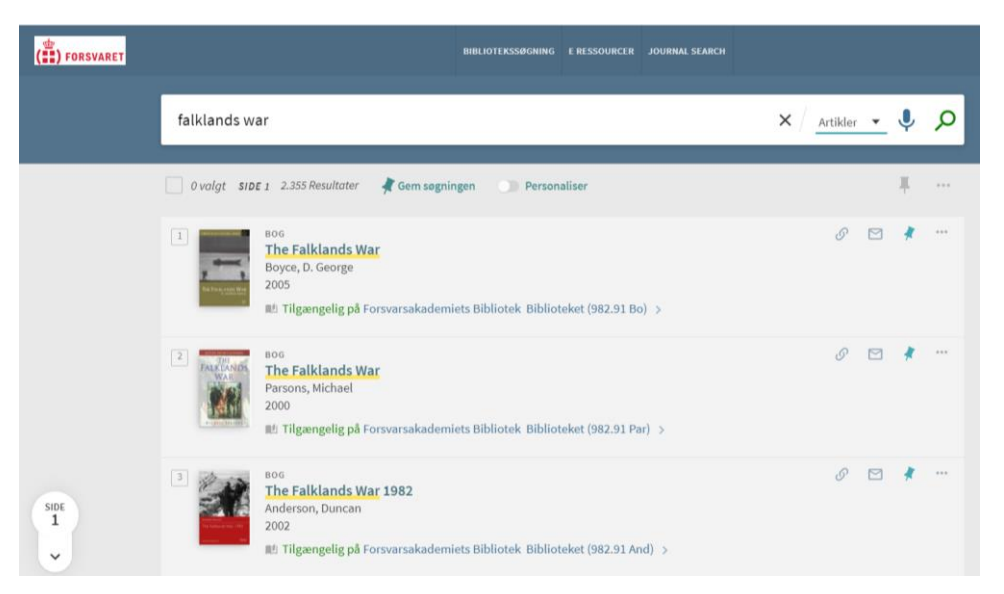

- 1. Tilbage på katalogen, kan du angive om du vil søge efter artikler. Det gør du ved at åbne rullemenuen ved siden af søgefeltet og markér 'Artikler'
- 2. Tast 'Enter'

Figur 9 - Artikler

| ( FORSVARET | MILIOTORSBRUHING ERESOURCER JOURNAL SLARCH                                                                                                    |         |       |     |                                                                                                    |
|-------------|----------------------------------------------------------------------------------------------------|---------|-------|-----|----------------------------------------------------------------------------------------------------|
|             | falklands war X                                                                                                    | / Artik | ler 🔻 | P   | AVANCERET SØGNING                                                                                     |
|             | 🗌 Ovalgt SIDE 1 669 Resultater 🤺 Gem segningen 💿 Personaliser                                                                                                    |         | +     |     | Afgræns resultat                                                                                      |
|             | Artext.     China's Eaklands Lessons     China's Eaklands Lessons     Survival, C1 July 2008, Vol.50(3), pp.85-42     Survival, C1 July 2008, Vol.50(3), pp.85-42     Sur | S E     | ands  | *** | Udvid sogeresultat Sorter efter relevans Tilgængelighed Tilgængelig online Peer reviewed tidsskrifter |
|             | APTINEL     Mader First: The Falklands War and the Revival of Naval Gunfire Support     Mader First: The Falklands War and the Revival of Naval Gunfire Support     War in History, April 2017, Vol.34(2), pp.217-235     War in History, April 2017, Vol.34(2), pp.217-235     War in History, April 2017, Vol.34(2), pp | ी 🗹     | - the | *** | OpenAccess<br>Emne 👻<br>Ophav 🌱<br>Dokumenttype 👻                                                     |
|             | ATTIKEL     The Falklands Warr: Reflections on the 'Special Relationship'     Lehnan, John     The RUIS Journal, 01 December 2012, Vol.157(b), p.80-85     Hor Folklands Warr: Reflection to win the Cold Warr, defence secretary during the Falklands War has criticised.     Warr Arene Rickpotrick, the sy     Tilgengetig online >                                                                                                    | J E     | *     | *** | Samling V<br>Oprettelsesdato V<br>Tidsskriftstitel V<br>Sprog V                                       |

1. Klik på den artikel til er interesseret i – her post 2 "Under Fire"

#### Figur 10 Artikler

| TOP & Tilgængelig online >                                   |                                                     |
|--------------------------------------------------------------|-----------------------------------------------------|
| SEND TIL                                                     |                                                     |
| VIS ONLINE Send til                                          |                                                     |
| DETALJER EXSPORTER EXSPORTER RS EASTBID                      | REF 93 S<br>REFNORKS UDSKRIV HENVISNINGER PERMALINK |
| E-MAIL                                                       |                                                     |
| Visonline                                                    |                                                     |
| Fuldtekst tilgængelighed                                     |                                                     |
| Sage Premier 2016<br>Tilgængelig fra 1999 vol.: 6 Udgave: 1. | Ø                                                   |

- 2. Posten fortæller, at artiklen findes online hos Sage Premier 2016
- 3. Klik på den

#### Figur 11 Artikler

| War in H                                                                                                    | War in History                                                                                                    |  |  |  |  |  |  |  |  |
|----------------------------------------------------------------------------------------------------|----------------------------------------------------------------------------------------------------|--|--|--|--|--|--|--|--|
| Journal Home                                                                                                    | Browse Journal V Journal Info V Stay Connected V Submit Paper                                                                                                    |  |  |  |  |  |  |  |  |
| Article Menu Close へ                                                                                                    | Under Fire: The Falklands War and the Revival of Naval Gunfire Support<br>Steven Paget                                                                                                    |  |  |  |  |  |  |  |  |
| Download PDF                                                                                                    | First Published March 30, 2017 Research Article R Creek terupatan<br>https://doi-org.ezproxy/fak.dk/10.1177/0968344515603744                                                                                                    |  |  |  |  |  |  |  |  |
| Open EPUB                                                                                                    | Article information ~                                                                                                    |  |  |  |  |  |  |  |  |
| Full Article                                                                                                    | The provision of naval gunfire support was an important aspect of the Falklands War. By the end of<br>the 1970s, naval gunfire support appeared to be doomed, but its vital role during the Falklands                                                                                                    |  |  |  |  |  |  |  |  |
| Content List Abstract<br>1. The Ever-Changing Reputation of<br>NGS<br>II. Call for Fire: The Use of NGS<br>during the Faiklands War | War led to a timely reappraisal. Indeed, the use of naval gunfire support during the Iraq War in 2003 and the conflict in Libya in 2011 vindicated the revival of interest in the capability. The Falklands War provided a number of valuable lessons about the role and significance of naval gunfire support, particularly during amphibious and expeditionary operations. With the threat of defence cuts ever-present, it is important that those lessons are not forgotten. |  |  |  |  |  |  |  |  |

4. Du er nu fremme ved artiklen og du kan enten downloade den som pdf eller læse den direkte på skærmen

# 3. Søgning efter tidsskrift

Biblioteket sikrer at en række e-tidsskrifter er tilgængelige for dig. Disse kan tilgås ved at klikke på fanen 'Journal Search' over søgefeltet. Du kan nu søge efter et tidsskrift.

# Figur 12 Søg efter tidsskrift

| ( FORSVARET                                                                                                    |                                            |                                                                                                    | BIBLIOTEKSSØGNING E RESSOURCER JOURNAL SEARCH                                                           |   |   |   |     |
|----------------------------------------------------------------------------------------------------|--------------------------------------------|----------------------------------------------------------------------------------------------------|----------------------------------------------------------------------------------------------------|---|---|---|-----|
|                                                                                                    |                                            | Søg efter<br>tidsskrifter                                                                          | The Journal of strategic studies                                                                        | × | Q |   |     |
|                                                                                                    | 3 Resultater                               |                                                                                                    |                                                                                                    |   |   |   |     |
|                                                                                                    |                                            | TIDSSKRIFT<br>Journal of strate<br>1978<br>PEER REVIEWED<br>O Tilgængelig onlin                    | gic studies (Online)                                                                                    | S |   | * | *** |
| 2<br>Journal of military and strategic studies : the electronic journal of the Centre for Military<br>and Strategic Studies.<br>University of Calgary. Centre for Military and <u>Strategic Studies</u> .; Canadian Defence and Foreign Affairs Insti-<br>1999.<br>© FEER REVIEWED ③ OPEN ACCESS<br>Ø Tilgængelig online > |                                            |                                                                                                    |                                                                                                    |   |   | * |     |
|                                                                                                    | 3<br>State for<br>State<br>State<br>states | TIDSSKRIFT<br><b>Defense &amp; foreig</b><br>Copley, Gregory R., 6<br>©1979-<br>& Tilgængelig onli | n affairs.<br>editor.; International <mark>Strategic Studies</mark> Association, issuing body.;<br>ne > | S |   | * | ••• |

- 1. Her har du søgt på tidsskriftet The Journal of Strategic Studies
- 2. Klik på det tidsskrift du ønsker og du kommer nu ind på dette tidsskrift hovedside. Herfra kan du finde det nummer, den volume eller den årgang du skal bruge.

Husk at Biblioteket ikke nødvendigvis giver dig adgang til tidsskriftets totale bagkatalog. Det vil typisk fremgå af posten i hvilken periode der er adgang, samt at tidsskrifter kan have embargo på dets seneste artikler. Dvs at de seneste artikler først frigives efter et stykke tid. Finder du ikke det du søger, kontakt Biblioteket på <u>bibliotek@fak.dk</u>

## 4. Søgning i e-ressourcerne: Alfabetisk liste

Linket 'Alfabetisk liste' finder du i boksen 'Ressourcer' og linket 'Alle ressourcer'. Den alfabetiske liste er en liste over de databaser Biblioteket giver dig adgang til. De fleste af dem kan du tilgå direkte ved at klikke på linket. Andre skal du første have en adgangskode til – den får du ved at kontakte Biblioteket på <u>bibliotek@fak.dk</u>

#### Figur 13 Alfabetisk liste

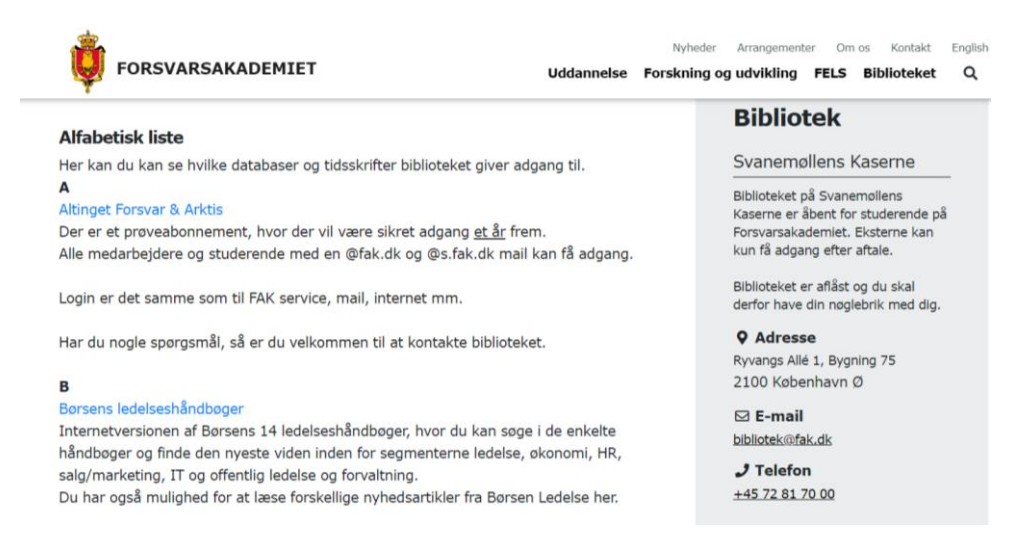

Den alfabetiske liste giver dig mulighed for at søge i andre ressourcer end dem der er tilgængelige via katalogen. For eksempel SCOPUS som er en bibliografisk database, og derfor kun indeholder bibliografiske oplysninger om et givent emne eller person. Den alfabetiske liste giver dig også direkte adgang til e-bogs katalogen hos Ebsco.

#### 5. Søgning i e-ressourcerne: E-bøger

Biblioteket giver dig mulighed for at søge efter e-bøger hos Ebsco.

Du skal tilgå Ebsco's e-bogskatalog via den alfabetiske liste – se foregående afsnit.

#### Ebsco

Figur 14 E-bøger hos Ebsco

| Search                 | Subjects + Publications + Images + More +                                                                                                    |                             |                                                                          | Sign In | Folder | Preferences | Languages |   |
|------------------------|----------------------------------------------------------------------------------------------------|-----------------------------|--------------------------------------------------------------------------|---------|--------|-------------|-----------|---|
| 0                      | Searching: eBook Academic Collection (EBSCOhost), Sho                                                                                                    | w all Choose Databases      |                                                                          |         |        | str.        |           |   |
| SCOhost                |                                                                                                    | Select a Field (optional) * | Search                                                                   |         |        |             |           | Ç |
|                        | AND +                                                                                                    | Select a Field (optional) * | Clear (?)                                                                |         |        |             |           |   |
|                        | AND +                                                                                                    | Select a Field (optional) * | (H) (H)                                                                  |         |        |             |           |   |
|                        | Basic Search Advanced Search Search History                                                                                                    |                             |                                                                          |         |        |             |           |   |
| Search                 | Dasic Search Advanced Search Search History Please enter search term(s). N Options                                                                                           |                             |                                                                          |         |        |             |           |   |
| Search                 | Basic Search Advanced Search Search History<br>Please enter search term(s).                                                                                                  |                             |                                                                          |         |        |             | Reset     |   |
| Search<br>Sear         | Basic Search Advanced Search Search History<br>Please enter search term(s).<br>In Options<br>rich Modes and Expanders                                                        |                             |                                                                          |         |        |             | Reset     |   |
| Search<br>Sear<br>Sear | Dass Beach, Advanced Beach, Beach History<br>Please enter exerch term(s).<br>Uptions<br>rich Modes and Expanders<br>aach modes (1)                                           |                             | Apply related words                                                      |         |        |             | Reset     |   |
| Search<br>Sear<br>Sear | Basic Search Advanced Search Islandh History Please enter search Islandh Islandh  Options  Inch Modes and Expanders  arch modes (?)   Doctors/Press                          |                             | Apply related words                                                      |         |        |             | Reset     |   |
| Search<br>Sear<br>Sear | Datas Beach, Advanced Beach, Beach History Please enter easerth term(s). Coptions enth Modes and Expanders enth modes (3)  © Distance Present herms. Distance Present herms. |                             | Apply related words .<br>Also search within the full text of the article | •       |        |             | Reset     |   |

Skriv det du vil søge efter i søgefeltet. Brug 'Select a field'-knapperne til at afgrænse din søgning, f.eks. 'TI Title' (se næste figur).

| Figur | 15 | E-bøger | hos | Ebsco |
|-------|----|---------|-----|-------|
|-------|----|---------|-----|-------|

|                          | Searching: eBook Academic Collection (EBSCOhost), Show all   Choose Databases |   |             |                                                                                                    |                        |                        |                                                                          |  |
|--------------------------|-------------------------------------------------------------------------------|---|-------------|----------------------------------------------------------------------------------------------------|------------------------|------------------------|--------------------------------------------------------------------------|--|
| BSCOhost                 | air commanders                                                                |   |             |                                                                                                    |                        | TI Title -             | Search                                                                   |  |
|                          | AND •                                                                         |   |             | Select a Field (                                                                                                    | optional) <del>-</del> | Clear 🕐                |                                                                          |  |
|                          | AND -                                                                         |   |             | Select a Field (                                                                                                    | optional) 🔻            | $\oplus$ $\bigcirc$    |                                                                          |  |
|                          | Basic Search Advanced Search History >                                        |   |             |                                                                                                    |                        |                        |                                                                          |  |
| Refine Re                | sults                                                                         |   | Search Resu | Its: 1 - 10 of 265                                                                                                    |                        |                        | Relevance - Page Options - 🕞 Share -                                     |  |
| Current Se               | arch                                                                          | v | 1. Air Co   | mmanders                                                                                                    |                        |                        | <b>D</b>                                                                 |  |
| Boolean/Pl               | hrase:                                                                        |   |             | By: Olsen, John Andreas. Edition: 1st ed. Washington, D.C. : Potomac Books. 2012. eBook., Database: eBook Academic Collection (EBSCOhost) |                        |                        |                                                                          |  |
| Expanders                |                                                                               |   |             | Subjects: BIOGRAPHY & AUTOE                                                                                                    | BIOGRAPHY / Milit      | tary; <b>Air</b> warfa | rfareUnited StatesHistory20th century; Air powerUnited StatesHistory20th |  |
| Apply equiva<br>subjects | valent                                                                        |   |             |                                                                                                    | PDF Full Text 🥝 EPUB   | Full Text              |                                                                          |  |
|                          |                                                                               |   | eBook       | Table of Contents Most Re                                                                                                    | elevant Pages Fro      | m This eBook           | ok                                                                       |  |

I eksemplet er der søgt på bogen *Air* Commanders. Søgeresultatet svarer til en artikelsøgning, og du klikker blot på PDF-filen for at få adgang.

## Afslutning

Biblioteket er altid til rådighed og vil hjælpe dig igennem katalogen eller rundt i databaserne. Søgning kræver øvelse og er en kompetence som det tager tid at lære og mestre.

Du kan altid kontakte Biblioteket <u>bibliotek@fak.dk</u> og spørge ind til hvordan du finder det du skal bruge. Send gerne din synopsis, problemformulering eller det du specifikt har brug for at få hjælp til.